## **Bloqueio na Sorbs**

Ao tentar realizar um envio de e-mail a mensagem foi retornada para a caixa de entrada com um erro semelhante ao abaixo?

This message was created automatically by mail delivery software.

A message that you sent could not be delivered to one or more of its recipients. This is a permanent error. The following address(es) failed: exemplo@exemplo.com.br host server.exemplo.com.br [XX.XX.XX] SMTP error from remote mail server after RCPT TO:<exemplo@exemplo.com.br>: 550 5.7.0 Your server IP address is in the SORBS DNSBL database

Nesse caso, o IP de saída de e-mails do servidor está bloqueado na RBL da Sorbs, onde o envio de e-mails apresentará falhas até que a reputação seja normalizada. Recomendamos que você visite o nosso artigo de ajuda Como tratar SPAM para maiores detalhes sobre como identificar possíveis abusos na fila de e-mails e em seguida realizar a solicitação de Delist.

## Solicitando o Delist

Para a Sorbs, o processo de solicitação de delist é realizado através de uma página disponibilizada pelo próprio suporte, que pode ser acessada clicando aqui.

A Será necessário criar uma conta, para isso, basta acessar a opção Registrar, onde será retornada uma página com as seguintes informações para preenchimento:

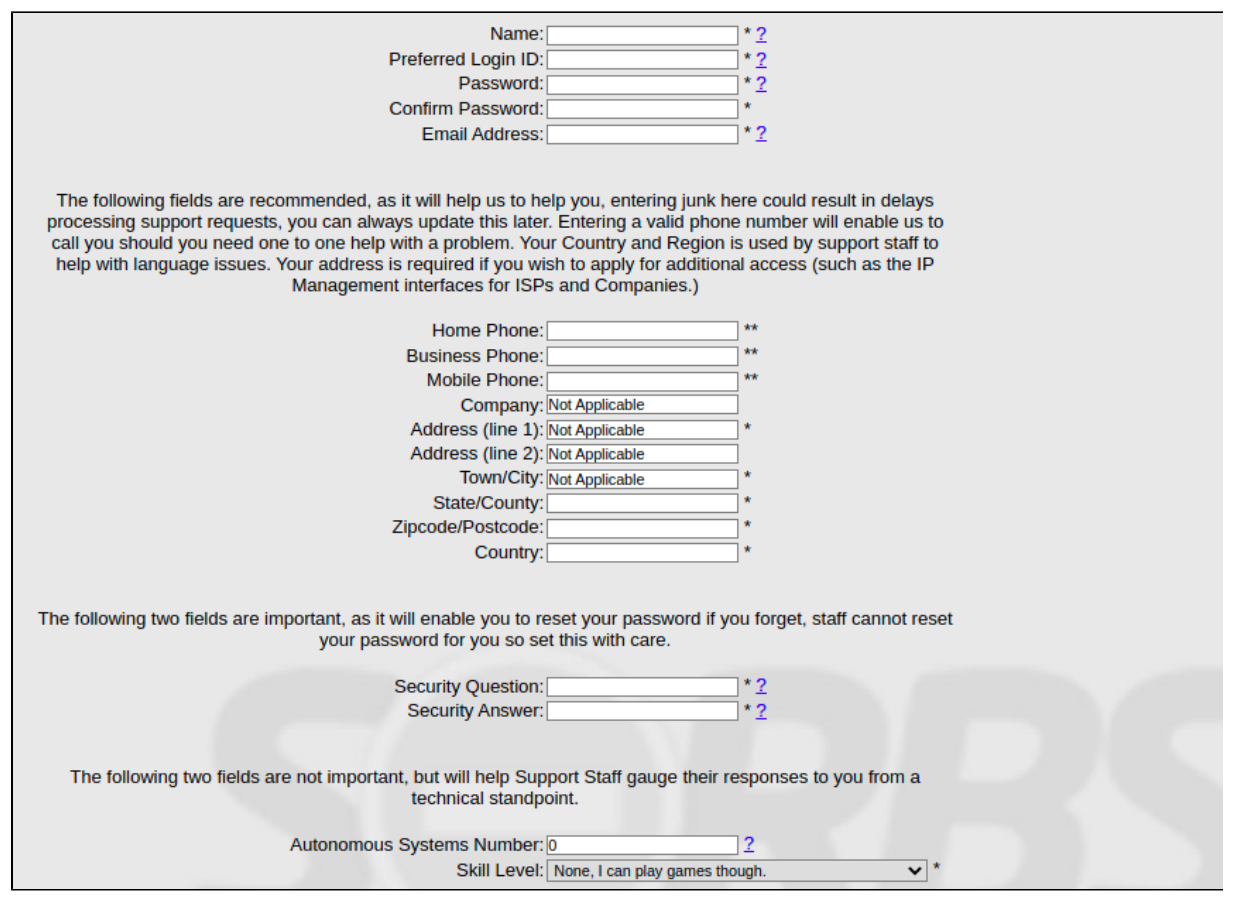

Após preencher todos os campos, basta clicar em "Next" e a conta será criada.

Prosseguindo com a solicitação de delist, após acessar a conta criada, você deverá visualizar a seguinte página:

2

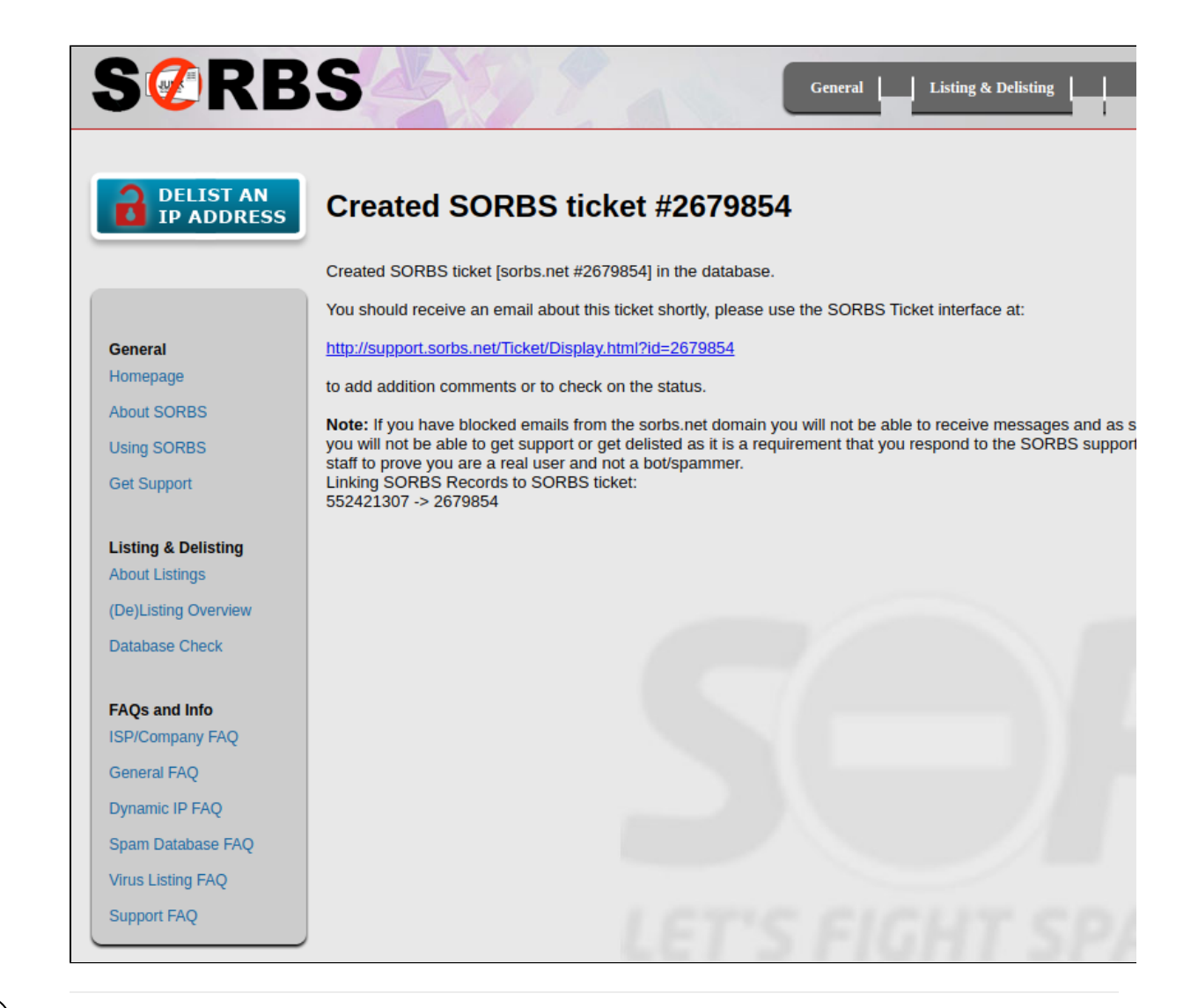

์ 3

Conforme exemplo na imagem acima, será necessário adicionar o IP listado e depois clicar em "Continue", onde será retornada a página com as informações de listagens para o IP:

## DELIST AN IP ADDRESS

## Information about 162.221.186.34 in the SORBS Datak

| General              | Newest Spam listings for: 162.221.186.34 (Limited to a maximum of 30) |                                                          |                                |                                         |        |  |
|----------------------|-----------------------------------------------------------------------|----------------------------------------------------------|--------------------------------|-----------------------------------------|--------|--|
| Usersan              | Soon/Croated Time                                                     | 21.100.34 IS LISTED<br>Short Description/Identifier Sele |                                |                                         |        |  |
| нотераде             | 01:59:21 12 Aug 2010 CMT-04                                           | 162 221 196 24                                           | 551********************        | *****************                       | Sele   |  |
| About SORRS          | 01:57:59 12 Aug 2019 GMT-04                                           | 162 221 186 34                                           | 551***************             |                                         | ĕ      |  |
| About SONDS          | 01:54:31 12 Aug 2019 GMT-04                                           | 162 221 186 34                                           | 551***************             | *************************************** | X      |  |
| Using SORBS          | 01:53:25 12 Aug 2019 GMT-04                                           | 162 221 186 34                                           | 551***************             | *************************************** | X      |  |
|                      | 01:53:25 12 Aug 2019 GMT-04                                           | 162 221 186 34                                           | 551***************             | *************************************** | ŏ      |  |
| Get Support          | 01:33:34 12 Aug 2019 GMT-04                                           | 162 221 186 34                                           | 551***************             | *************************************** | ŏ      |  |
|                      | 01:31:42 12 Aug 2019 GMT-04                                           | 162 221 186 34                                           | 551***************             | *************************************** | ŏ      |  |
|                      | 01:23:08 12 Aug 2019 GMT-04                                           | 162.221.186.34                                           | 551****************            | *************************************** | ŏ      |  |
| Listing & Delisting  | 01:07:13 12 Aug 2019 GMT-04                                           | 162.221.186.34                                           | 551****************            | *************************************** | ŏ      |  |
| Listing & Delisting  | 01:05:46 12 Aug 2019 GMT-04                                           | 162.221.186.34                                           | 551****************            | *************************************** | ŏ      |  |
| About Listings       | 01:04:06 12 Aug 2019 GMT-04                                           | 162.221.186.34                                           | 551****************            | ***********************32@****          | ŏ      |  |
| (Do)Listing Overview | 01:03:57 12 Aug 2019 GMT-04                                           | 162.221.186.34                                           | 551****************            | ***********************32@****          | ŏ      |  |
| (De)Listing Overview | 01:02:30 12 Aug 2019 GMT-04                                           | 162.221.186.34                                           | 551***************             | ***********************32@****          | ŏ      |  |
| Database Check       | 00:59:02 12 Aug 2019 GMT-04                                           | 162.221.186.34                                           | 551****************            | *************************************** | ŏ      |  |
| Database Check       | 00:58:40 12 Aug 2019 GMT-04                                           | 162.221.186.34                                           | 551***************             | ***********************32@****          | ŏ      |  |
|                      | 00:55:58 12 Aug 2019 GMT-04                                           | 162.221.186.34                                           | 551***************             | ***************32@***                   | ŏ      |  |
|                      | 00:55:15 12 Aug 2019 GMT-04                                           | 162.221.186.34                                           | 551****************            | ***************32@***                   | ŏ      |  |
| FAQs and Info        |                                                                       |                                                          |                                |                                         | Ŭ      |  |
| ISP/Company FAQ      | Lookup key:                                                           |                                                          |                                |                                         |        |  |
|                      | Listed                                                                | ted and Immutable                                        | Delisted (previously)          | Not Listed and Imm                      | utab   |  |
| General FAQ          | Note: Newer listings will override older                              | ones, if you see red listings                            | at the top you are listed, req | ardless of any green listing            | as bel |  |
|                      | To open a support ticket about thi                                    | is listing please click he                               | ere: Get Help/Support          |                                         | ,      |  |
| Dynamic IP FAQ       | ie open a support assort about an                                     | is noting process short in                               | erer (eer neipreuppen)         |                                         |        |  |
| Spam Database FAQ    | To check the status of the suppor                                     | t tickets relating to this                               | host, click here:              |                                         |        |  |
| Virus Listing FAQ    | To read the FAQ relating to this ty                                   | pe of listing please cli                                 | ck here: <u>Spam Database</u>  | 2                                       |        |  |

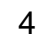

Na página atual, iremos clicar em "Get Delisted" no centro inferior da página. Como o IP está com uma má reputação na Sorbs, será retornado o seguinte erro ao tentar o Delist:

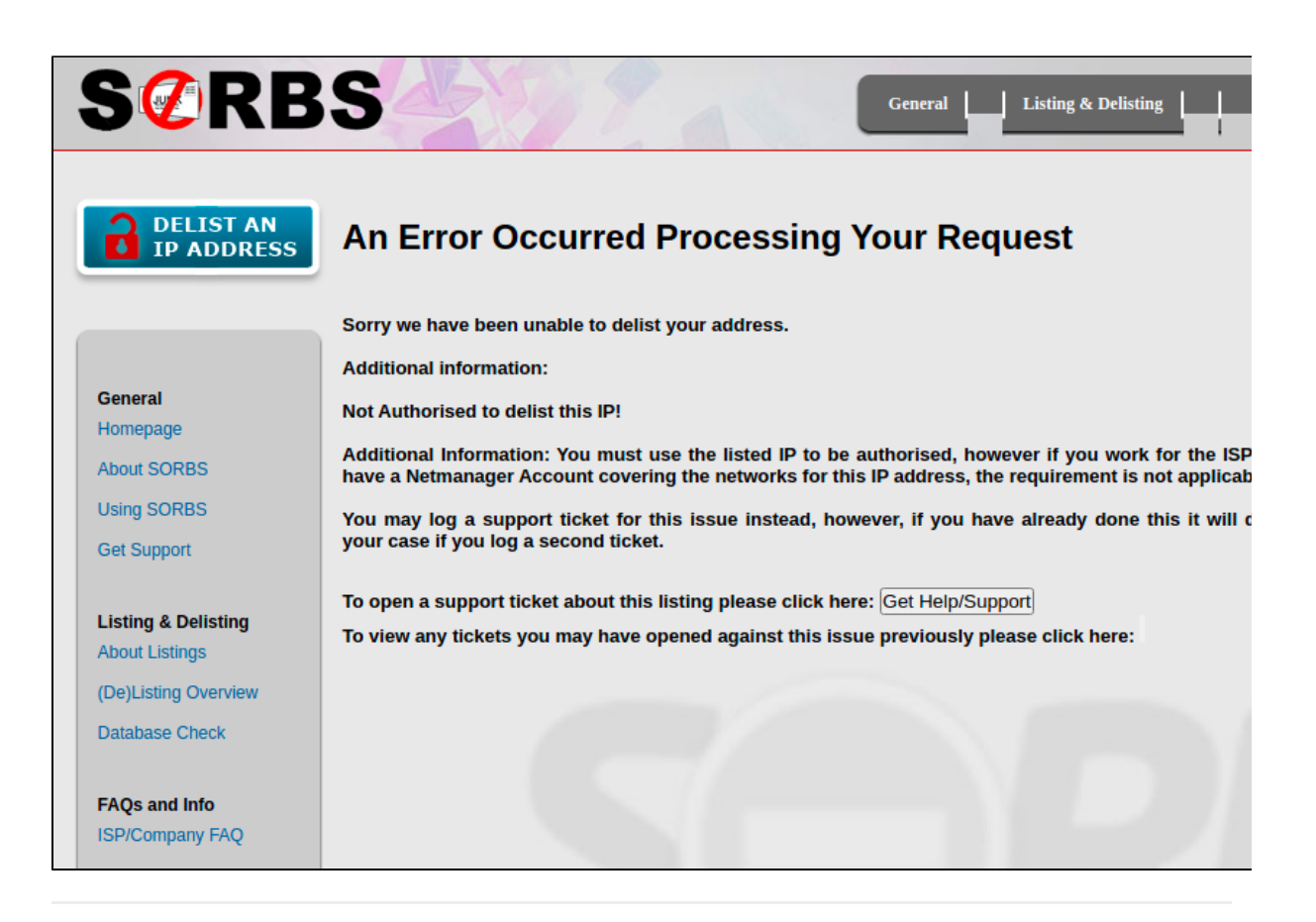

Porém, existe a opção de "Get Help/Support", onde iremos abrir um chamado solicitando o delist e explicando que o envio de Spam foi tratado e a fila de e-mails se encontra limpa novamente, segue exemplo:

5

|                      | Name: ahuseteam                                                                                                    |
|----------------------|----------------------------------------------------------------------------------------------------|
| General              | Email: delisting@hostdime.com                                                                                                    |
| Homepage             | Listing Type: Spam (Spam Received from this host)<br>Using OS:                                                                                                    |
| About SORBS          | Problem host/IP: 162.221.186.34                                                                                                    |
| Using SORBS          | DNS Record: ERROR resolving 34.186.221.162.in-addr.arpa.<br>DNS TTL (How long the record is value for): Negative Caching in Effect (Authoritive Result)                                                                                                    |
| Get Support          | The ticket will be logged to the Spam DB Queue (Spam listing types are sent here)                                                                                                    |
| Listing & Delisting  | Replies will be made to <delisting@hostdime.com> so if the address is incorrect you should go back to the start<br/>and reenter it correctly. Delisting will not happen unless a reply is received from the address submitted.</delisting@hostdime.com>                                                                                                    |
| About Listings       | You should be patient as it can take a while to answer your ticket, if you log more than one ticket about the same                                                                                                    |
| (De)Listing Overview | address without good reason your request will go to the back of the queue, you may submit additional information by replying to the ticket notification mail.                                                                                                    |
| Database Check       | Enter additional comments related to this issue to support your case for delisting (no HTML allowed):<br>Hello Sorbs team,                                                                                                    |
| FAQs and Info        | We already cleaned the account that was abusing on this server, now the queue is                                                                                                    |
| ISP/Company FAQ      | normal and everything is fine, may you guys proceed with delist?                                                                                                    |
| General FAQ          | Thanks in advance!                                                                                                    |
| Dynamic IP FAQ       |                                                                                                    |
| Spam Database FAQ    |                                                                                                    |
| Virus Listing FAQ    | If you do not enter any additional comments your request may be rejected without review. Please use English if                                                                                                    |
| Support FAQ          | you wish to have a fast response as only a few of our support staff speak languages other than English.                                                                                                    |
|                      | If you do not speak English you could try one of the online translators, but please do re-convert the translated text back to your native language to see if it is readable. English speaking SORBS staff may attempt to use Google translate to reply to your native language, but we have found that it often renders the translated text unreadable or with very little sense. |

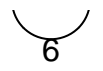

Posteriormente, basta clicar em "Open Ticket" e o chamado de solicitação de delist irá para fila de chamados da Sorbs SPAM, a seguinte página será retornada após a solicitação:

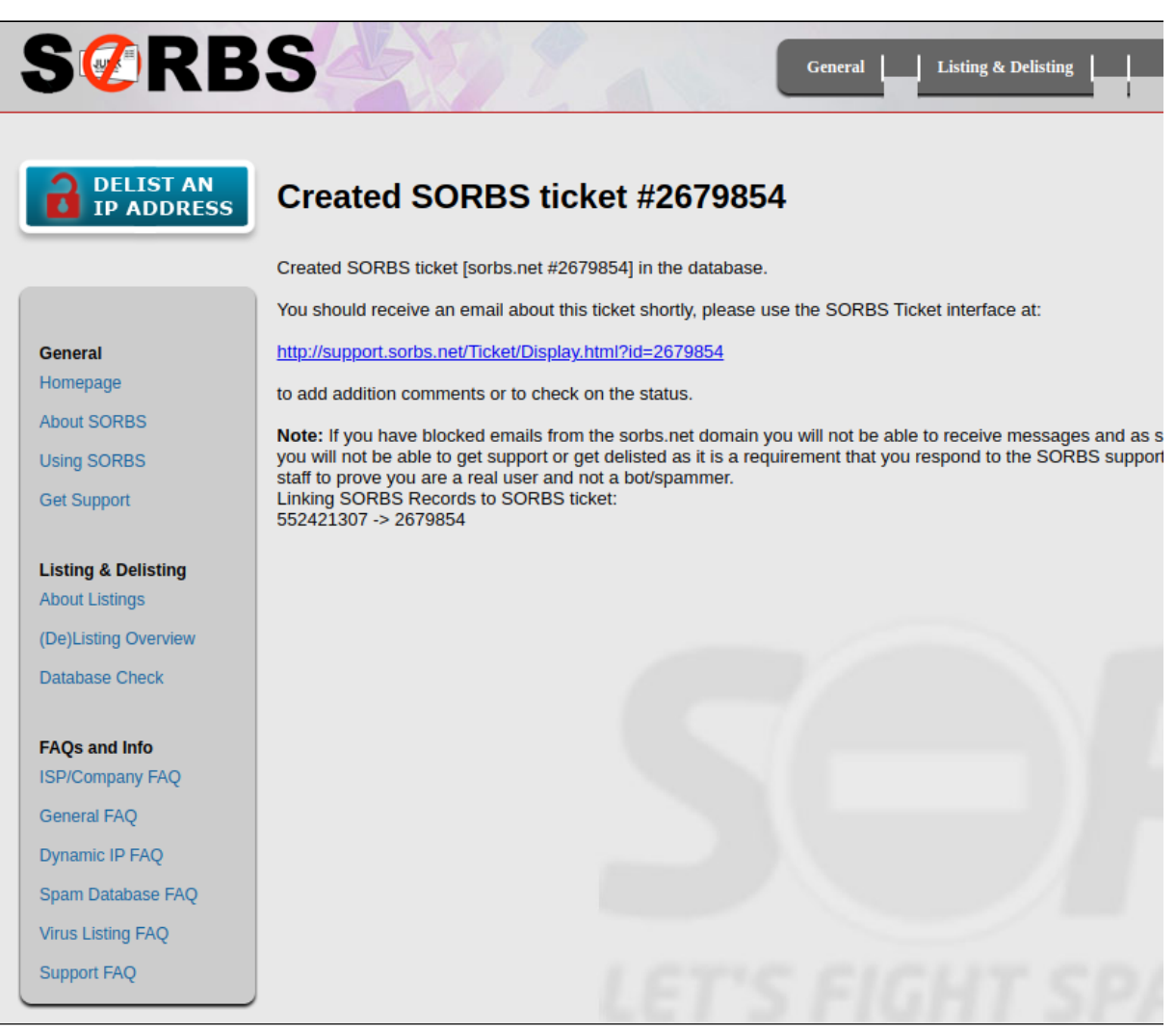

Pronto, chamado aberto e delist solicitado. Agora só resta esperar a solicitação ser concluída.

As atualizações do delist chegarão no e-mail da conta criada no site da Sorbs.

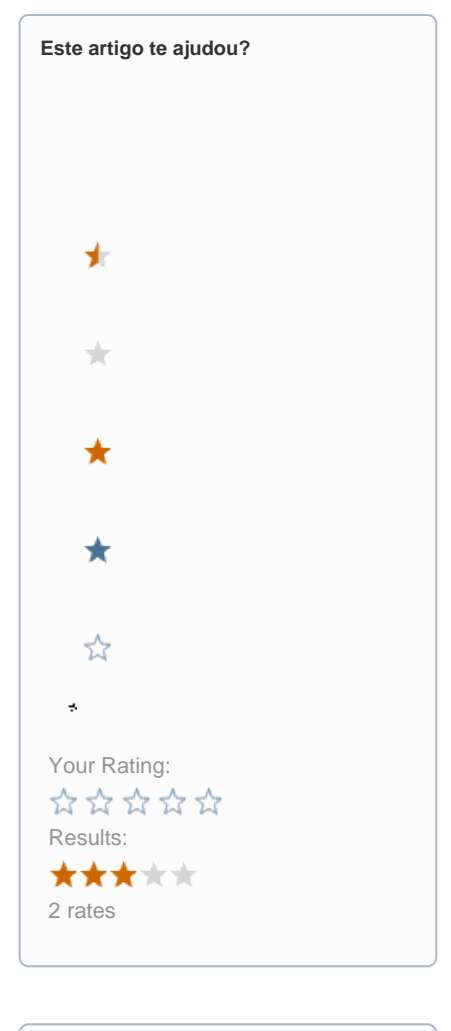

| Ainda precisa de ajuda? |  |
|-------------------------|--|
| ABRIR UM CHAMADO        |  |
|                         |  |